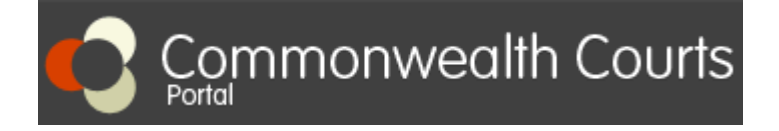

<u>If you have already registered</u> an account on the Portal and <u>linked to your file</u>, log in and follow Step 6 to Step 11. <u>If you have not registered and linked yourself to your file</u>, follow Step 1 to Step 11.

### To request access to your file, you will need the following:

1. Your File number: This information can be found at the top right hand corner of your Divorce Certificate.

## 2. Your Client number:

- Call +61 2 7809 1036; or
- Email: enquiries@fcfcoa.gov.au with your full name, date of birth and the name of the other party to the divorce; or
- Live Chat on Commonwealth Courts Portal

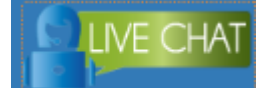

# Step 1:

Go to www.comcourts.gov.au.

### Step 2:

Register yourself as an individual.

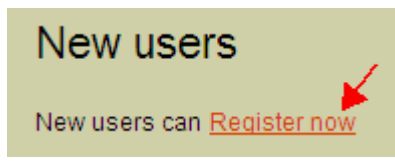

#### Step 3:

Once you login, click on "Your Profile".

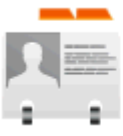

## Your profile

Make changes to your details, including requesting access to files or

Your profile | Logout | Home

on the top right hand corner.

## Step 4:

Select "Request access to your file".

Options

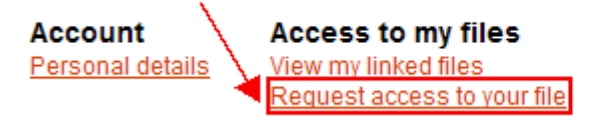

Organisations <u>View associations</u> <u>Register an organisation</u> <u>Request access to another organisation's files</u>

## Step 5:

Enter your File number and Client number (Please ensure that you do not put any space in both numbers and include the full year in the File number). Then select "Submit".

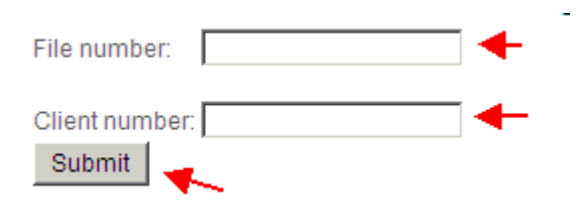

### Step 6:

Go to the Home page and search for your file number in "Search for file" section.

| Available Files | Court Diary | Search for file | Search |
|-----------------|-------------|-----------------|--------|
|                 |             |                 |        |

### Step 7:

Click on the file number in red.

## Step 8:

Click on the "+" sign before "Court Events and Orders".

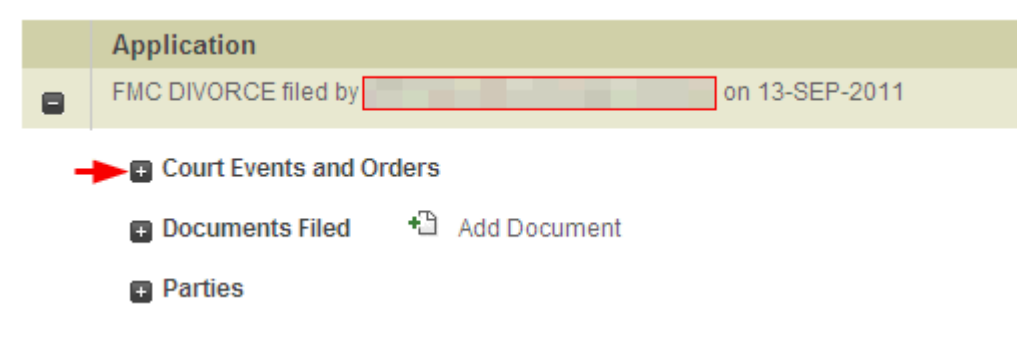

### Step 9:

Click on "View Orders" and make sure information on your Divorce Certificate is correct.

| Court Events and Orders |      |       |                    |                         |          |                                       |             |
|-------------------------|------|-------|--------------------|-------------------------|----------|---------------------------------------|-------------|
|                         | Date | Time  | Event<br>Type      | Presiding<br>Officer(s) | Location | Outcome                               | Orders      |
| Ŧ                       |      | 10:00 | Hearing<br>Divorce | Registrar               |          | Application/Decree/Nullity<br>Granted | View Orders |

#### Step 10:

After viewing the order, make sure to log out of the Portal.

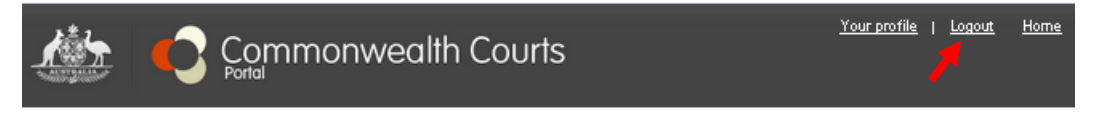

# Step 11:

Visit online booking website <u>www.acghcmc.setmore.com</u> to book an appointment for authenticating your Divorce Certificate. Appointments are available between 9:00AM – 12:30PM Monday to Friday.

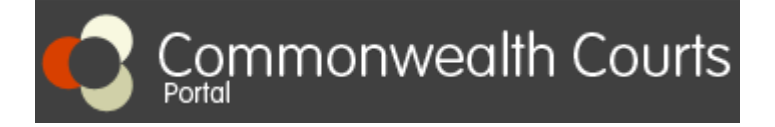

<u>Nếu quý vi đã đăng ký tài khoản</u> và tao liên kết tới hồ sơ của mình, vui lòng đăng nhập và thực hiện từ Bước 6 tới Bước 11. <u>Nếu quý vi chưa đăng ký tài khoản và tao liên kết tới hồ sơ của mình</u>, vui lòng thực hiện từ Bước 1 tới Bước 11.

### Để tạo liên kết tới hồ sơ của mình, quý vị cần có những thông tin sau:

1. Mã số Hồ sơ (File number): Mã số này nằm ở góc trên bên phải của giấy Chứng nhận Ly hôn của quý vị.

### 2. Mã số Khách hàng (Client number):

- Vui lòng gọi số +61 2 7809 1036; hoặc
- Email: enquiries@fcfcoa.gov.au cung cấp họ tên, ngày tháng năm sinh, và tên của người hôn phối trước; hoặc
- Hỗ trợ trực tuyến Live Chat tại website Commonealth Courts Portal

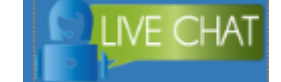

Bước 1: Truy cập trang <u>www.comcourts.gov.au</u>.

#### Bước 2:

Chọn "Register Now" để đăng ký tài khoản cá nhân.

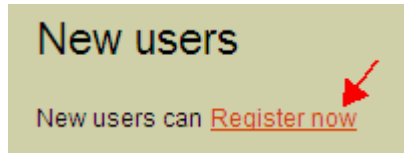

#### Bước 3:

Sau khi đã hoàn tất đăng nhập, chọn "Your Profile".

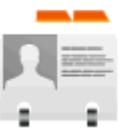

## Your profile

Make changes to your details, including requesting access to files hoăc

Your profile | Logout | Home

ở góc trên bên phải màn hình.

#### Bước 4:

Chon "Request access to your file".

Options

Account Acce

# Access to my files View my linked files Request access to your file

Organisations

<u>View associations</u> <u>Register an organisation</u> <u>Reguest access to another organisation's files</u>

## Bước 5:

Điền Mã số Hồ sơ (File number) và Mã số Khách hàng (Client number) (Lưu ý không nhập khoảng trắng và điền đầy đủ năm trong phần Mã số Hồ sơ). Sau khi đã nhập xong hai mã số trên, chọn "Submit".

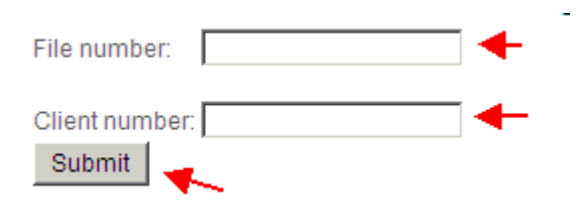

#### Bước 6:

Vào trang chủ và nhập Mã số Hồ sơ của quý vị vào ô trắng sau chữ "Search for file".

| Available Files | Court Diary                                                                                 | Search for file | Search |
|-----------------|---------------------------------------------------------------------------------------------|-----------------|--------|
|                 | 1<br>1<br>1<br>1<br>1<br>1<br>1<br>1<br>1<br>1<br>1<br>1<br>1<br>1<br>1<br>1<br>1<br>1<br>1 |                 |        |

# Bước 7:

Chọn Mã số Hồ sơ được in đỏ.

## Bước 8:

Chọn dấu "+" trước phần "Court Events and Orders".

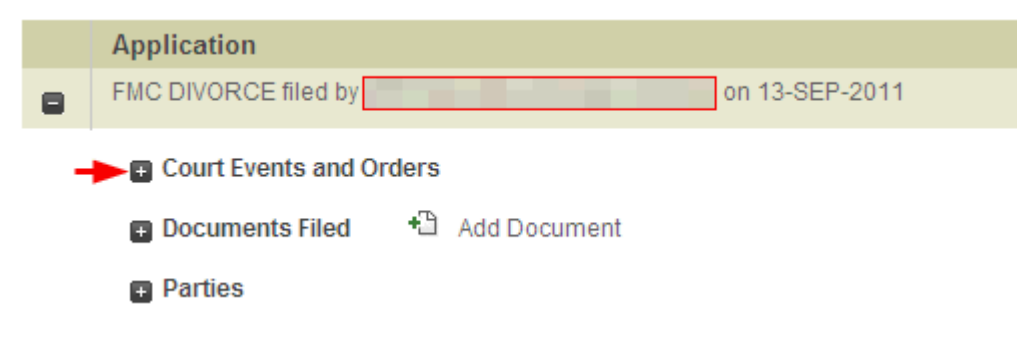

## Bước 9:

Chọn "View Orders" được tô đỏ và kiểm tra thông tin trên giấy Chứng nhận Ly hôn của quý vị.

| Court Events and Orders |   |      |       |                    |                         |          |                                       |             |
|-------------------------|---|------|-------|--------------------|-------------------------|----------|---------------------------------------|-------------|
|                         |   | Date | Time  | Event<br>Type      | Presiding<br>Officer(s) | Location | Outcome                               | Orders      |
|                         | Ð |      | 10:00 | Hearing<br>Divorce | Registrar               |          | Application/Decree/Nullity<br>Granted | View Orders |

#### Bước 10:

Sau khi kiểm tra giấy Chứng nhận Ly hôn, quý vị lưu ý đăng xuất khỏi tài khoản của mình.

|  | Commonwealth Courts | <u>Your profile</u>   <u>Logout Home</u> |
|--|---------------------|------------------------------------------|
|--|---------------------|------------------------------------------|

#### Bước 11:

Vui lòng truy cập <u>www.acghcmc.setmore.com</u> để đặt hẹn làm thủ tục hợp thức hóa giấy Chứng nhận Ly hôn. Lịch hẹn từ 09:00 – 12:30 giờ thứ Hai đến thứ Sáu.